# 建筑工人培训平台系统 用户手册 (报名企业操作)

目录

| 1. | 登录利 | 1主页             | 3 |
|----|-----|-----------------|---|
|    | 1.1 | 登录              | 3 |
|    | 1.2 | 主页              | 4 |
| 2. | 报名企 | ≥业操作流程          | 4 |
|    | 2.1 | 报名操作            | 4 |
|    | 2.2 | 企业报名缴费(初次报名/复审) | 5 |
|    | 2.3 | 企业更改报名信息        | 7 |
|    |     |                 |   |

## 1. 登录和主页

#### 1.1 登录

•

支持浏览器:IE10 以上、谷歌 Chrome 及使用其内核的浏览器(360、百度、QQ 等)、

Safari、FireFox 等。

登录界面:

https://www.aliwork.com/o/qingdao/constructionEmployees/traingPlatform

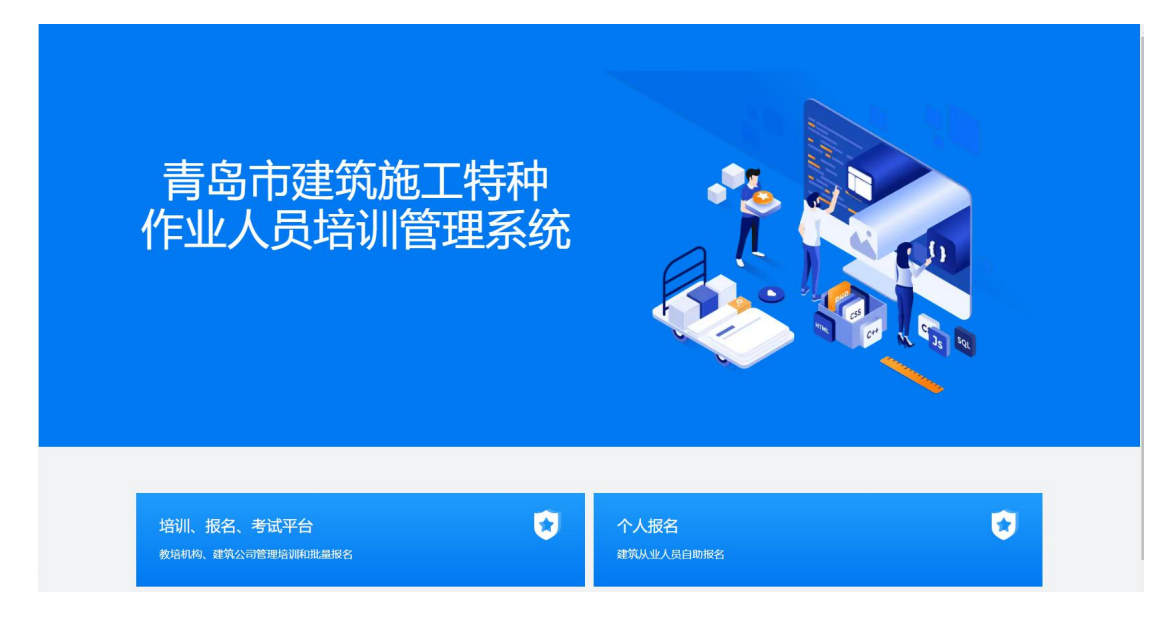

具体操作:根据上述地址,在浏览器中打开来链接,即可访问登陆页面。

### 1.2 主页

| 188平台      |   |                        |                     |                  |                         | 2                                       | 分享 💮 更多操作 🛛 💽 属  |
|------------|---|------------------------|---------------------|------------------|-------------------------|-----------------------------------------|------------------|
| 搜索         | ٩ |                        | 育齿巾建                | 现加上              | は 4H IF エノ              | <b>\贝归肌</b>                             | 官理尔约             |
| 首页         |   |                        | OINGDAO CONSTR      | UCTION PRACTITIC | ONERS TRAINING PLAT     | FORM                                    |                  |
| 基础设置       | ~ |                        |                     |                  |                         |                                         |                  |
| 工种课程管理     | ~ |                        |                     |                  |                         |                                         |                  |
| 报名管理       | ~ |                        |                     |                  |                         |                                         |                  |
| 交易管理       | ~ |                        |                     |                  |                         |                                         |                  |
| 打卡管理       | ~ | 基础设置                   |                     | 工种课程管理           |                         | 交易管理                                    |                  |
| 复审考试管理统计分析 | ~ | <b>定</b><br>利心档案<br>管理 | <b>除金田府</b><br>指案管理 | ार्भाइट<br>इम्र  | <b>三</b><br>相切能次<br>第2章 | (1) (1) (1) (1) (1) (1) (1) (1) (1) (1) | <b>◎</b><br>酸费审核 |
|            |   | 报名管理                   |                     |                  |                         | 打卡管理                                    |                  |
| Œ          |   | 8                      | <b>i</b>            | 8                | <b>3</b> .              |                                         | <b>a</b>         |

图中:红色方块内的为链接块,点击相应的链接块即可跳转相应的内部页面

# 2. 报名企业操作流程

## 2.1 报名操作

说明:此模块针对于企业报名人的操作

注意:企业报名人的绑定需要管理员在后台进行设定。

具体操作:

| 根名平台        |                    |      |      |            |      |         | 2 分享       | ◎ 更多操作  | F 💽  |
|-------------|--------------------|------|------|------------|------|---------|------------|---------|------|
| 培训机构档案管理    | 报名管理 > 批量报名 (复审) 1 | 意理   |      |            |      |         |            |         |      |
| 平台公共参数设置    | 批量报名 (复审) 管理       |      |      |            |      |         |            |         |      |
| 工种课程管理 ヘ    | ④ 新増 出 尋入 土 尋出     | … 更多 |      |            |      |         | Q          | 搜索 🖓 筛选 | C 53 |
| 工种档案管理      |                    |      |      |            |      |         |            |         |      |
| 培训批次管理      | 培训机构               | 报名上种 | 报名批次 | 报名公司       | 报名部门 | 是否是本市公司 | 本市项目分包合同   | 操作      |      |
| 根名管理 へ      |                    |      |      | 20-4-20-00 |      |         |            |         |      |
| 批量报名(初次报…   |                    |      |      | 没有数据       |      |         |            |         |      |
| 北重地名 (夏甲) … |                    |      |      |            |      |         |            |         |      |
| 个人公开报名数据    |                    |      |      |            |      |         |            |         |      |
| 报名审核        |                    |      |      |            |      |         |            |         |      |
| 学员管理        |                    |      |      |            |      |         |            |         |      |
| 交易管理へ       |                    |      |      |            |      |         |            |         |      |
| 鐵费审核        |                    |      |      |            |      |         |            |         |      |
| 教材邮寄        | 4                  |      |      |            |      |         |            |         | •    |
| 发票开票        |                    |      |      |            |      |         | 总计:0 < 1 > | 每页显示:   | 10 ~ |

| 服名平台                                 |                                |                 |      | 新建数据                         |                     |       |                       |
|--------------------------------------|--------------------------------|-----------------|------|------------------------------|---------------------|-------|-----------------------|
| 培训机构档案管理                             | 报名管理 > 批量报名 (复审) *             | 管理              |      |                              |                     |       |                       |
| 平台公共参数设置<br>工种课程管理 ^<br>工种档案管理       | 批量报名 (复审) 管理<br>③ 新贈 さ 导入 む 导出 | ··· 更多<br>18々丁動 | 限な掛め | 批量报名 (复审)<br><sup>报名编号</sup> | 培训机构。<br>③ 选择表单 调选择 | 根名工和  | *<br><b>○本</b> ) 第23年 |
| 培训批次管理<br>报名管理 ^<br>批量报名(初次报         | 610/1012                       |                 |      | 报名批次 *<br>④ 选择表单 通选择         | 报名公                 | Ē     |                       |
| 批量报名 (复审) …<br>个人培训报名审核…<br>个人公开报名数据 |                                |                 |      | 课程单价                         |                     |       |                       |
| 报名审核<br>学员管理                         |                                |                 |      | 是合是4-巾公司<br>是<br>报名信息        |                     |       |                       |
| 敬费审核                                 |                                |                 |      | ◎ ★ 姓名                       | *身份证号               | *出生日期 | * 年龄                  |
| 較材邮寄<br>发票开票<br>                     | 4                              |                 |      | 1 遗输入                        | 请输入                 | ) -   | -                     |

填写上传好相应的数据,点击提交按钮,即可完成报名。

注:报名信息中手机号须仔细核对并认真填写学员本人的手机号,且该手机号已实名注册过

钉钉。以防填写错误导致后期无法听课。

出现以下界面

#### 2.2 企业报名缴费(初次报名/复审)

情景描述:在报名企业的所有报名人员的审核全部完成后,并且没有进行缴费的情况下。会在企业的批量部门的页面会看到缴费按钮

#### 建筑工人培训平台--系统用户手册 V1.2

|                      |             | 简体中文 🗸 🗖             |                    | 2、 🔤 表单设置 页面属 |
|----------------------|-------------|----------------------|--------------------|---------------|
|                      | 3           | 拖拽细件或模板到这里           |                    | 缴费            |
| 报名编号                 | 培训机构<br>④选择 | ]★<br><b>表单</b> 〕请选择 | 报名工种*<br>③选择表单 请选择 | 94±           |
| 报名批次 ★<br>④ 选择表单 请选择 |             | 报名公司                 |                    |               |
| 课程单价<br>             |             | 拖拽组件或模板到这里           | 报名部门*<br>④选择部门 请输  |               |
| 是否是本市公司<br>是         | 本市项目        | 3分包合同<br>片上传         | 本市项目总包合同  図片上传     |               |
| 报名信息                 |             |                      |                    |               |
| 序号 姓名*               | 身份证号 *      | 出生日期                 | 年齡                 | 操作            |

#### 点击此按钮会跳转到缴费页面

| unde   | efined<br><sup>物费公司:</sup> | 缴费        |  |  | 缴费单号· |  |  |
|--------|----------------------------|-----------|--|--|-------|--|--|
|        | 培训机构:                      |           |  |  | 报名人数: |  |  |
|        | 缴费金额:                      | undefined |  |  |       |  |  |
| 缴费方式   |                            |           |  |  |       |  |  |
| 线上银联确认 | 对公打款                       |           |  |  |       |  |  |

在这个界面会确认缴费的公司以及缴费的金额还有缴费的培训机构 ,点击确认后会出现相应

的二维码,扫码缴费即可。

# 2.3 企业更改报名信息

| 11 报名平台                   |                               |           |        |             |                   | 报名部门 | ^ |
|---------------------------|-------------------------------|-----------|--------|-------------|-------------------|------|---|
| 平台公共参数设置                  | 报名管理 > 个人培训报名审                | 核表管理      |        |             |                   |      |   |
| 工种课程管理 ^ 工种档案管理           | 个人培训报名审核表管理<br>④ 新増 き 导入 き 导生 | E<br>… 更多 |        | 姓名          | 身份证号              | 出生日期 | l |
| 培训批次管理<br>报名管理 ^          | 审核状态                          | 证书编号      | 姓名     | 年齡          | 是否是青岛本市户口         | 手机号  | I |
| 批量报名 (初次报…<br>批量报名 (复审) … | 0.                            |           | 100    | 性别          | 学历                | 证书编号 | ł |
| 个人培训报名审核…                 |                               | -         | 22     | 1.          |                   |      |   |
| 个人公开报名数据                  |                               | -         | 1.44   | 身份证正面       | 身份证反面             | 体检表  |   |
| 报名审核<br>学员管理              | •                             |           | 101217 | ÷           | The second second |      |   |
| 交易管理 🗸 🗸                  |                               |           | 1.00   | 学历证书/操作资格证书 | 承诺书               | 劳务合同 |   |
| 打卡管理 >                    |                               | -         |        | <b>12</b>   |                   |      |   |
| 复审考试管理 ><br>统计分析 >        |                               |           |        | 审核状态        | 审核时间              | 审核人  |   |
|                           |                               |           |        | 未审批         |                   | -    |   |
| Œ                         |                               |           |        |             |                   |      | * |

点击上图中的编辑,可以更改提交的报名人员的信息,之后点击保存即可